# HDL によるハードウェア設計

[目的]

**ハードウェア記述言語**(HDL: Hardware Description Language)を使用したハードウェア (ディジタル論理回路)の設計手法を学習する。また、学習用 FPGA ボードと HDL シミュ レータによる回路の動作検証を通して、実際にハードウェアがどのように動作するのか理解 する。

### [概要]

HDL の一つとして広く利用されている Verilog-HDL を使用して、ディジタル論理回路、 すなわち組合せ回路や順序回路を記述する。記述した回路が正しく動作することを、学習用 FPGA ボードおよび Verilog-HDL シミュレータを用いて確認する。

HDLによるディジタル論理回路の設計は、一般的には図 1に示す設計フロー<sup>1</sup>で行われる。

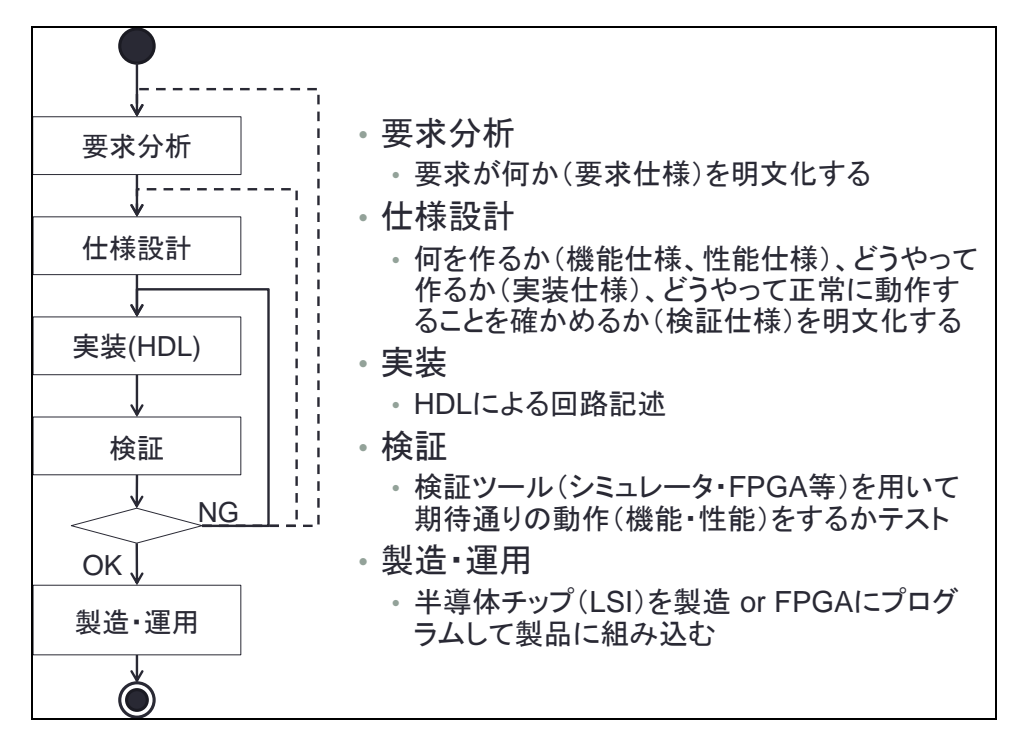

図 1 HDL によるディジタル論理回路設計フローの例(単純化したもの)

本実験では、仕様に基づいて HDL による記述を行い(実装)、期待通りの動作をするこ とをシミュレータ・FPGA<sup>2</sup>を用いてテストする(検証)という工程を、受講生が各自行う。 一連の設計フローを経験し、それをレポートという形に明文化することを通じて、HDL に よるハードウェア設計の実際を理解する。

<sup>1</sup> この設計フローは、単純化して図示したものであり、実際の設計においては、実装と検証 は様々なレベルで繰り返し行われる。また点線のフローは生じないことが望ましい。

<sup>&</sup>lt;sup>2</sup> FPGA(Field Programmable Gate Array)は、開発者が任意のディジタル論理回路を、 ソフトウェアの様にプログラムして実現することが可能な、半導体 LSI チップである。

[使用する教材]

- ・実験指導書(この資料)
- ・テキスト冊子:キットで学ぶ FPGA チャレンジャー Xilinx Artix-7 版 (WebClass 参照)
   \*学習のためにいくつかのページを意図的に削除したり、編集を加えたりしている
- ・講義資料 (WebClass 参照)
- ・学習用 FPGA ボード Basys3 ボード
  - ・FPGA: Xilinx 社製 Artix-7 XC7A35T

・ユーザ I/O デバイス :

LED 緑 16 個、スライドスイッチ 16 個、プッシュボタン 5 個、リセットボタン 7 セグメント LED 4 ケタ、VGA ポート、I/O ピン 6pin(Pmod) x 4 個、他

#### [実験内容]

以下の3項目について実験を行い、HDL で記述し合成した回路が期待通りに動作することを、FPGA ボードとシミュレータを用いて確認する。

- 1. 組合せ回路を FPGA ボードで動かす
- 2. 順序回路を FPGA ボードで動かす・シミュレーションで何が起こっているか確認する
- 3. 少し複雑な回路を実装して FPGA ボードで動かす・シミュレーションで確認する

## 1. 組合せ回路を FPGA ボードで動かす

組合せ回路は、AND/OR/NOT から構成される論理関数に相当するディジタル論理回路で ある。すなわち、<u>出力はその時の入力によってのみ決まる</u>。入力の組合せで出力が決まる ので、組合せ回路という。

本項目においては FPGA 上に組合せ回路を実現して期待通りに動作することを確認する。 *手順* 

- 1-1. STEP01 を読み、学習用 FPGA ボードと FPGA について理解する。
- 1-2. STEP02 を読み、P.22 の Basys3 ボード動作チェックを行う。
- 1-3. 講義資料のスライド 14~32 を読み、Vivado のプロジェクトを作成する。最も単純な Verilog 記述を作成する。(P.32 ON\_Circuit.v)。テキスト冊子の STEP03 は、実験で使用 する Vivado よりバージョンが古く、実際の手順とは異なる箇所があることに注意する。
- 1-4. STEP04 に従い、合成・デバイスの制約・ビットストリーム生成(コンパイル)・デバイスへ書き込み(JTAG プログラミング)、を行うことで、FPGA ボードに作成した Verilog 記述に相当する回路をプログラムし動作を確認する。
- 1-5. STEP05 に従い、課題 05 (AND 回路) を作成し動作を確認する。
- 1-6. STEP06 に従い、課題 06 (OR 回路) を作成し動作を確認する。
- 1-7. レポート課題1「組合せ回路の実装・テスト」を行う。
  - → 仕様(何を作ったか)、実装(どうやって作ったか)、およびテスト結果について レポートに記載すること。
- 1-8. (オプション) STEP07 に従い、セレクタ回路を作成し動作を確認する。

# 0. 順序回路を FPGA ボードで動かす・シミュレーションで何が起こっているか 確認する

順序回路は、メモリ要素(フリップフロップなど)を含むディジタル論理回路である。す なわち、<u>出力はその時の入力と、以前の状態から決まる</u>。入力の順序により出力が決まる ので、順序回路という。本項目においては、FPGA上に順序回路を実現して、期待通りに動 作することを確認する。また、回路の動作は非常に高速(100MHzで動作)であるため、 シミュレーションにより動作の詳細な様子を観察して理解する。

手順

- 2-1. STEP08 に従い、**課題 08-1 (非同期リセット)**および**課題 08-2 (同期リセット)**を実施 する。フリップフロップ(DFF)の動作を FPGA ボードにおいて確認する。
- 2-2. STEP09 に従い、課題 08-1 と課題 08-2 のフリップフロップ(DFF)の動作をシミュレー ション(Vivado のシミュレータ)で確認する。

→ 非同期リセットと同期リセットの違いを理解する。(班内でお互いに説明せよ)

- 2-3. STEP10 に従い、課題 10-1 (カウンタ)、課題 10-2 (100MHz クロック分周して 1Hz を 作成)および課題 10-3 (1 秒ごとにカウントアップして LED 表示) を実施する。
   各回路の動作を確認する (FPGA ボード、および Vivado のシミュレータ)。
- 2-4. レポート課題2「順序回路の実装・テスト」を行う。
  - → 仕様(何を作ったか)、実装(どうやって作ったか)、およびテスト結果につい てレポートに記載すること。
- 2-5. (オプション) STEP11 に従い、スイッチ入力を数えるカウンタ回路の動作を確認する。

### 3. 少し複雑な回路の実装・課題回路を作成して動作を検証する

本項目においては、これまで学習した Verilog-HDL での回路設計方法をもとに,前回学習 したカウンタを応用した少し複雑な回路としてステートマシンを作成する。

<u>手順</u>

- 3-1. WebClass および講義資料ページに記載されている「第3回講義資料」「補足資料:ステートマシン設計の基本」 を参照し, 簡単なステートマシンを実装する。FPGA ボードで動作を確認する。
- 3-2. レポート課題3「ステートマシンの実装・テスト」を行う。
  - → 仕様(何を作ったか)、実装(どうやって作ったか)、およびテスト結果につい てレポートに記載すること。
- 3-3. (オプション) STEP12 を読み、**課題 12-1**:7 セグ LED デコーダ回路の動作を理解する。 (P.166 課題 12-2 の、7 セグ LED カウンタ回路はオプションとする)
- 3-4. (オプション) 任意の4 ケタ数字を7 セグメント LED に表示する回路を、講義資料 WEB サイトよりダウンロードし、FPGA ボードにおいて動作を確認する。
- 3-5. (オプション) レポート課題 1,2 が終わってない場合は取り組む。レポート課題 4 に取り 組む。レポート作成を進める。

# [課題]

ソースコードなどの参考資料は、講義資料 WEB サイト内の以下の URI を参照すること。 http://www.ced.is.utsunomiya-u.ac.jp/lecture/2022/jikkenb/hdl/examples/hdl.html

## レポート課題1:組み合わせ回路の実装・テスト

積和演算回路を Verilog-HDL で実装・テストする。

- ◆ 機能仕様
- 入力: FPGA ボード上のスライドスイッチ(SW)の、SW15~8 を入力 A[7:0]、SW7~0 を入力 B[7:0]とする。
- 出力: A と B を乗算し、本年度の数値(10 進数の 2022)
   を加算した値を S (Sum の 略)とし、FPGA ボード上の LED (LD0~LD15) に S[15:0]の値を出力する。
- ◆ 実装仕様
- ・加算器・乗算器は Verilog-HDL の加算演算子・乗算演算子を使って記述する。
- ◆ 検証仕様

(1) FPGA ボードを用いて検証を行う。以下の入力値の組合せに対する出力値を記録し、 期待値と一致するかを確認する。結果は OK か NG かで示す。

| テスト | 入力     |        |       | 出力期待值                | 出力値     | 結果    |
|-----|--------|--------|-------|----------------------|---------|-------|
| 番号  | A[7:0] | B[7:0] | 10 進数 | S[15:0]              | S[15:0] | OK/NG |
| 1   | 0      | 0      | 2022  | 16'b0000011111100110 |         |       |
| 2   | 1      | 0      | 2022  | 16'b0000011111100110 |         |       |
| 3   | 0      | 1      | 2022  | 16'b0000011111100110 |         |       |
| 4   | 1      | 1      | 2023  |                      |         |       |
| 5   | 2      | 3      | 2028  |                      |         |       |
| 6   | 100    | 100    |       |                      |         |       |
| 7   | 250    | 250    |       |                      |         |       |
| 8   | 255    | 255    |       |                      |         |       |

(2) 自分の学籍番号をテスト入力値に設定し、出力値(LED 状態)を、カメラで撮影してレポートに画像として貼る。撮影の際、加算器への入力値は、自分の学籍番号の下二桁の数字を入力 A、入力 B を 100 とし、LED の出力が期待値と同じになることを示す。
例)学籍番号:202199 入力 A = 99,入力 B = 100 出力期待値 S = 99\*100+2022 = 11922 = 16'b0010111010010010 (10 進数の 11922 を 16bit の 2 進数で表した場合)

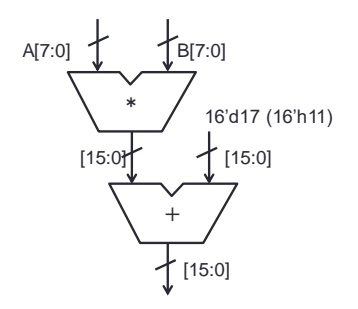

図 2 積和演算器のブロック図

# レポート課題2: 順序回路の実装・テスト

課題10-3 で作成した1秒ごとにカウントアップしてLED表示する4 ビットカウンタに, カウントダウンを行う down 信号を追加した回路を Verilog-HDL にて実装・テストする。

- ◆ 機能仕様
- 入力: FPGA ボード上のスライドスイッチ (SW)の SW0 を入力 down とする。すな わち,SW0 が ON になり,down 信号が1となっている間,カウントダウンが 実行される。カウンタの最大値は15 に変更し,15 までカウントアップした後 に出力が0になるようにすること。プッシュボタン BTNL (reset)を押すと初 期状態 (すべての入力,出力信号が0の状態)に戻ることとする。
- 出力: 1 秒ごとにカウントアップ/カウントダウンした数値を4 ビットの2進数として FPGA ボード上の4 つの LED に表示する。1 秒の時間は, FPGA ボードの 100MHz クロック信号を 100M 回カウントすることで計測する。
- ◆ 実装仕様
- ・以下の状態遷移図および状態遷移表に従った、4ビットカウンタを作成する。

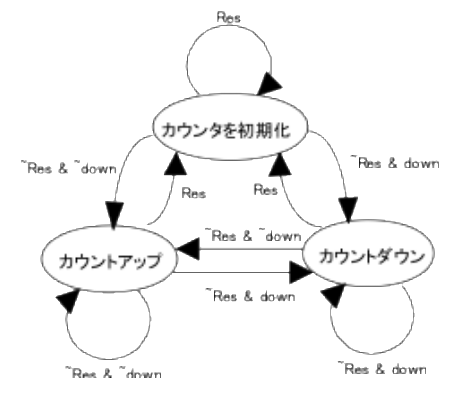

図3 アップダウンカウンタの状態遷移

| 力口心力 | 入力              |               | 出力       |         |
|------|-----------------|---------------|----------|---------|
| 時刻   | BTNC<br>(reset) | SW0<br>(down) | LED[3:0] | 備考      |
| 1    | 1               | Х             | Х        | -       |
| 2    | 0               | 0             | 0        | -       |
| 3    | 0               | 0             | 1        | カウントアップ |
| 4    | 0               | 0             | 2        | カウントアップ |
| 5    | 0               | 0             | 3        | カウントアップ |
| 6    | 0               | 0             | 4        | カウントアップ |
| 7    | 0               | 1             | 3        | カウントダウン |
| 8    | 0               | 1             | 2        | カウントダウン |
| 9    | 0               | 1             | 1        | カウントダウン |
| 10   | 0               | 0             | 2        | カウントアップ |
| 11   | 0               | 0             | 3        | カウントアップ |
| 12   | 0               | 0             | 4        | カウントアップ |

表 1 レポート課題 2 の状態遷移表

表中のXは、任意の値を示す (Don't care という)。

◆ 検証仕様

・シミュレータを用いて検証を行う。実時間(数秒間=数千万クロック)のシミュレーション結果を確認するのは時間がかかるので、シミュレータを用いた検証の際は、2クロックに1桁ずつ LED への出力信号を変化させることとする。

・入力値の組合せに対する出力値を記録し、期待値と一致するかを確認する。結果は OKかNGかで示す。以下に検証に用いる表の例を示す。この表は例であるため、適宜 変更して構わない。ただし、表に記載する入出力信号の値と、レポートに貼り付けるシ ミュレーション結果が同じになるようにすること。

| クロック | 入       | 力      | 出力期待值    | 出力値      | 結果    |
|------|---------|--------|----------|----------|-------|
| 時刻   | BTNC    | SW0    | LED[3:0] | LED[3:0] | OK/NG |
|      | (reset) | (down) |          |          |       |
| 0    | 1       | 0      | 0        |          |       |
| 1    | 0       |        | 1        |          |       |
| 2    |         |        | 1        |          |       |
| 3    |         |        | 2        |          |       |
| 4    |         |        | 2        |          |       |
| 5    |         |        | 3        |          |       |
| 6    |         |        | 3        |          |       |
| 7    |         |        | 4        |          |       |
| 8    |         |        | 4        |          |       |
| 9    |         | 1      | 3        |          |       |
| 10   |         |        | 3        |          |       |
| 11   |         |        | 2        |          |       |
| 12   |         |        | 2        |          |       |
| 13   |         |        | 1        |          |       |
| 14   |         |        | 1        |          |       |
| 15   | 1       | 0      | 0        |          |       |
| 16   |         |        | 0        |          |       |

表 2 レポート課題 2 の動作検証表の例

・信号の値は、シミュレーション波形の画面キャプチャを行い、レポートに貼り付ける こと。シミュレーション波形は以下の様子を含むものとする。複数個に分けてシミュ レーション波形をレポートに記載しても構わない。

- 1. 2 クロック毎のカウントアップ
- 2. RESET 信号の入力による初期化
- 3. down 信号の入力による 2 クロック毎のカウントダウン
- 4. down 信号が1から0になった場合の2クロック毎のカウントアップ

## レポート課題3: ステートマシンの実装・テスト

自分の学籍番号の数字を、順番に 1 秒間に 1 桁ずつ LED に表示する順序回路を Verilog-HDL にて実装・テストする。

- ◆ 機能仕様
- 入力: プッシュボタン BTND (start) を押すことで学籍番号の表示を開始する合図と する。プッシュボタン BTNC (reset) を押すと初期状態に戻ることとする。
- 出力: FPGA ボード上の4つの LED に自分の学籍番号を順番に1秒間に1桁ずつ、4
   ビットの2進数として表示する。1秒間の時間は、FPGA ボードの100MHzク
   ロック信号を100M 回カウントすることで計測する。
- ◆ 実装仕様
- ・以下の状態遷移図および状態遷移表に従った、ステートマシン<sup>3</sup>を作成する。

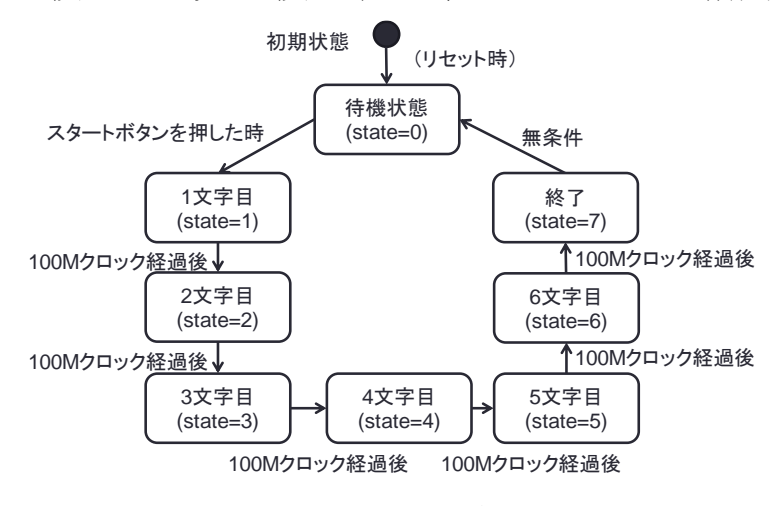

図 4 レポート課題3の状態遷移図

| 状態<br>(state) | 入力              |                 | 次出能      | 出力       |              |
|---------------|-----------------|-----------------|----------|----------|--------------|
|               | BTNC<br>(reset) | BTND<br>(start) | (state') | LED[3:0] | 備考           |
| Х             | 1               | Х               | 0        | Х        | -            |
| 0             | 0               | 0               | 0        | 0        | -            |
| 0             | 0               | 1               | 1        | 0        | -            |
| 1             | 0               | Х               | 2        | 2        | 100M クロック経過後 |
| 2             | 0               | Х               | 3        | 0        | 100M クロック経過後 |
| 3             | 0               | Х               | 4        | 2        | 100M クロック経過後 |
| 4             | 0               | Х               | 5        | 1        | 100M クロック経過後 |
| 5             | 0               | Х               | 6        | 9        | 100M クロック経過後 |
| 6             | 0               | Х               | 7        | 9        | 100M クロック経過後 |
| 7             | 0               | X               | 0        | 0        | -            |

表 3 レポート課題 3 の状態遷移表(学籍番号: 202199 の場合)

表中のXは、任意の値を示す(Don't care という)。すなわち1行目は任意の状態において BTNC の値が1だったら、BTND の値に関わらず状態0に遷移することを示す。

<sup>&</sup>lt;sup>3</sup> カウンタを用いることで、任意の状態遷移を持つ順序回路を構成することができる。回路 の制御部となる順序回路をステートマシンと呼ぶ。

◆ 検証仕様

・シミュレータを用いて検証を行う。実時間(数秒間=数千万クロック)のシミュレー ション結果を確認するのは時間がかかるので、シミュレータを用いた検証の際は、2 ク ロックに1桁ずつ LED への出力信号を変化させることとする。

・入力値の組合せに対する出力値を記録し、期待値と一致するかを確認する。結果は OK か NG かで示す。以下に検証に用いる表の例を示す。

| クロック | 入       | 力       | 出力期待値    | 出力値      | 結果    |
|------|---------|---------|----------|----------|-------|
| 時刻   | BTNC    | BTND    | LED[3:0] | LED[3:0] | OK/NG |
|      | (reset) | (start) |          |          |       |
| 0    | 1       | 0       | 0        |          |       |
| 1    | 0       |         | 0        |          |       |
| 2    |         | 1       | 0        |          |       |
| 3    |         | 0       | 2        |          |       |
| 4    |         |         | 2        |          |       |
| 5    |         |         | 0        |          |       |
| 6    |         |         | 0        |          |       |
| 7    |         |         | 2        |          |       |
| 8    |         |         | 2        |          |       |
| 9    |         |         | 1        |          |       |
| 10   |         |         | 1        |          |       |
| 11   |         |         | 9        |          |       |
| 12   |         |         | 9        |          |       |
| 13   |         |         | 9        |          |       |
| 14   |         |         | 9        |          |       |
| 15   |         |         | 0        |          |       |
| 16   |         |         | 0        |          |       |

表 4 レポート課題 3 の動作検証表の例

・信号の値は、シミュレーション波形の画面キャプチャをレポートに貼り付けること。

レポート課題4: 少し複雑なディジタルシステムの実装・テスト

図 3に示す4ビット算術論理演算装置(ALU)を設計・実装・テストする。

【必須の実装仕様】

この ALU は、4 ビットデータ A, B、及びキャリーCin を入力とし、op で指定される演算を 行い、演算結果 S、キャリーCout を出力する。また、S がゼロの時、Z に1を出力する (す なわち,Z はゼロフラグ)。キャリーCout は演算結果により桁上がりする,もしくは演算結 果が負の値となる場合に1を出力する。作成した算術論理演算装置の動作検証には,次ペー ジの表 5 に記載の入力値を用い,レポートにはシミュレーションの波形を記載すること。

【オプションの実装仕様】

FPGA ボードで動作検証を行う場合、入力は、スライドスイッチを使って A[3:0], B[3:0], op[2:0]を設定し、プッシュスイッチで Cin を設定する。出力は、S[3:0]を 1 ビットずつ"0" か"1"を 7 セグメント LED の 1 桁ごとに表示し、Cout と Z を LED に表示する。<u>7 セグメン</u> ト LED 表示の参考プロジェクトは、講義資料ページにアップロードされている。オプショ ンの実装仕様を満たした場合は、レポートに FPGA ボードの画像を貼り付けること。

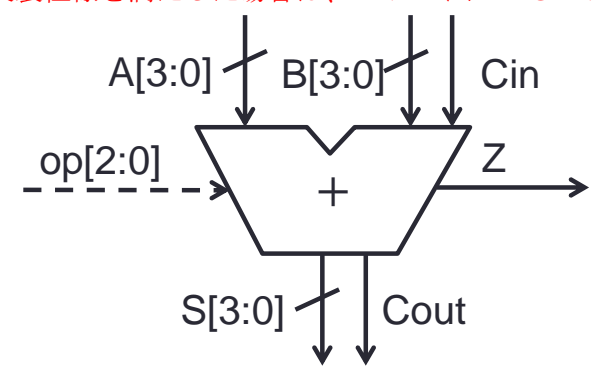

| op | 演 算 内 容             | Ζ | Cout |
|----|---------------------|---|------|
| 0  | S <= ~A             | * |      |
| 1  | S <= A & B          | * |      |
| 2  | $S \le A \mid B$    | * |      |
| 3  | $S \le A \wedge B$  | * |      |
| 4  | $S \ll A + B$       | * | *    |
| 5  | $S \le A + B + Cin$ | * | *    |
| 6  | $S \le A - B$       | * | *    |
| 7  | $S \le A - B + Cin$ | * | *    |

演算結果は\*印の付いた出力に反映

図 3 4ビット算術論理演算装置

| op[3:0] | 入力     |        |     | 出力     |      |   |
|---------|--------|--------|-----|--------|------|---|
|         | A[3:0] | B[3:0] | Cin | S[3:0] | Cout | Z |
| Х       | XXXX   | XXXX   | Х   | XXXX   | Х    | X |
| 0       | 0000   | 0001   | 0   |        |      |   |
| 1       | 0001   | 0000   | 0   |        |      |   |
| 1       | 0001   | 0001   | 0   |        |      |   |
| 2       | 0000   | 0001   | 0   |        |      |   |
| 2       | 0000   | 0000   | 0   |        |      |   |
| 3       | 0001   | 0001   | 0   |        |      |   |
| 3       | 0001   | 0000   | 0   |        |      |   |
| 4       | 1101   | 0010   | 0   |        |      |   |
| 5       | 1111   | 0001   | 0   |        |      |   |
| 6       | 1111   | 1010   | 0   |        |      |   |
| 7       | 0101   | 0110   | 0   |        |      |   |
| 5       | 1111   | 0001   | 1   |        |      |   |
| 7       | 0101   | 0110   | 1   |        |      |   |

表 5 レポート課題5の動作検証表

## レポート課題5: 考察課題

以下の 2 つについて考察し,述べよ。必ず参考文献を記載すること。Web サイトからのコ ピペは禁止!!<u>コピペが発覚した場合,レポートは不合格とします。</u>

1. C 言語と Verilog-HDL の主な類似点と相違点について論ぜよ。

2.1 で述べた類似点と相違点を踏まえて, HDL ならびにシミュレーションを用いて論理回 路設計を行う利点について述べよ。

# オプション課題 (任意)

実施は必須ではないが、レポートに記載がある場合は評価の際に加点する。取り組むのは どちらか1つだけでもよい。

・オプション課題1:8ビット簡易電卓(加算もしくは乗算)

・オプション課題 2: スロットマシンゲーム

## ・オプション課題 1: 8 ビット簡易電卓(加算もしくは乗算)

8ビットの数字を加算もしくは乗算可能な、簡易電卓を設計・実装・テストする。

【必須】

計算結果は、16進数の数字として7セグメントLEDに表示する。ユーザは、値を設定する ときはスライドスイッチ(8ビット)を設定する。操作方法は以下の通りである。

・BTNLを押すと値1として記憶し、7セグメントLEDに表示する。

・BTNCを押すと値2として記憶し、7セグメントLEDに表示する。

・BTNR を押すと、2つの値の和を7セグメント LED に表示する。

【オプション】

・BTNDを押すと、2つの値の積を7セグメントLEDに表示する。

## ・オプション課題 2: スロットマシンゲーム

以下のゲームを設計・実装・テストする

【必須】

7 セグメント LED に数字 3 ケタを表示し、時間と共に高速に変化する。ユーザがプッシュ ボタンを押すと、数字が停止する。

【オプション】

システムは各桁の数字が全て一致している場合、「当たり」と判定して、ユーザに示す。 (例:LEDを賑やかに変化させる。)

[補足資料]

補足 1. Verilog-HDL シミュレーションにおいて信号値を出力する方法

レポート作成時、動作の様子を示すためには、画面写真をキャプチャして貼りつけること。 信号値の変化をテキストとして表示したい場合,シミュレーションの際に、テストベンチの Verilogのモジュール内に図4に示す記述を加えると、信号値の変化をテキストで出力する ことが出来る。(%b:2進数、%d:10進数、%o:8進数、%h:16進数)

initial \$monitor(\$stime, ~inO=%b in1=%b out=%b~, inO, in1, out);

# 補足 2. FPGA のコンパイル結果・リソース使用量・性能を知る方法

FPGA のコンパイル(合成・配置配線)を行った後、Vivadoの Design Summary を見ることで、リソース使用量や性能を知ることが出来る。(画面右の Project Summary ウィンドウ内で、下にスクロールするとグラフが現れる)

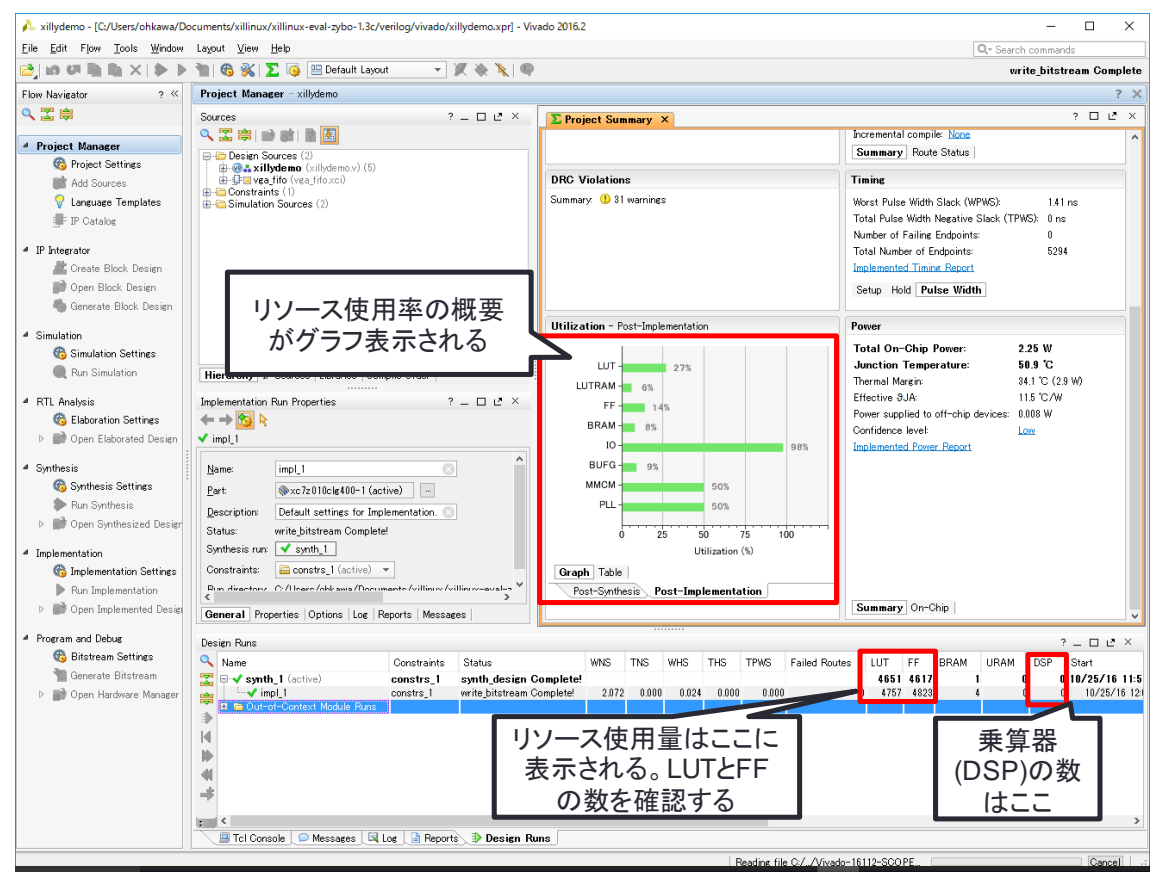

図 5 Vivadoの Project Summaryの読み方

図 4 シミュレーションにおける信号値を出力するための記述例